# cervejaria Comoeve

# **Token de Autenticação WA** 2FA (Segundo fator de autenticação)

# Sumário / Passo a Passo

1 – Baixe um aplicativo de segunda autenticação (Ex: CITRIX SSO)

2 – Acesse o link de cadastro do seu dispositivo (celular) (<u>https://wa.ambev.com.br/manageotp</u> ou <u>https://apps.ambev.com.br/manageotp</u>)

- 3 Autentique com login e senha de rede
- 4 Cadastre o seu dispositivo (ADD new device)
- 5 Sincronize seu aplicativo de autenticação (Abra o CITRIX SSO no seu celular)
- 6 Faça o SCAN do QR Code
- 7 Acesse o WA e autentique-se com seu login e senha de rede e Código de autenticação
- 8 **Suporte:** Configuração de data e hora automáticas no celular (em caso de falhas para usar o Token)
- 9 **Suporte:** Como deletar o cadastro do 2FA (em casos de perda do celular)
- 10 **Suporte:** Como resetar a senha da sua conta ambev (VD) via site externo **ABInBev**

# 1 – Baixe um aplicativo de Segunda autenticação

Baixe o aplicativo de Segunda autenticação em seu celular, caso seja Android acesse a Play Store, caso tenha Iphone vá no App Store, procure por (**Citrix SSO**). No exemplo de todo o material o aplicativo utilizado será o **Citrix SSO**.

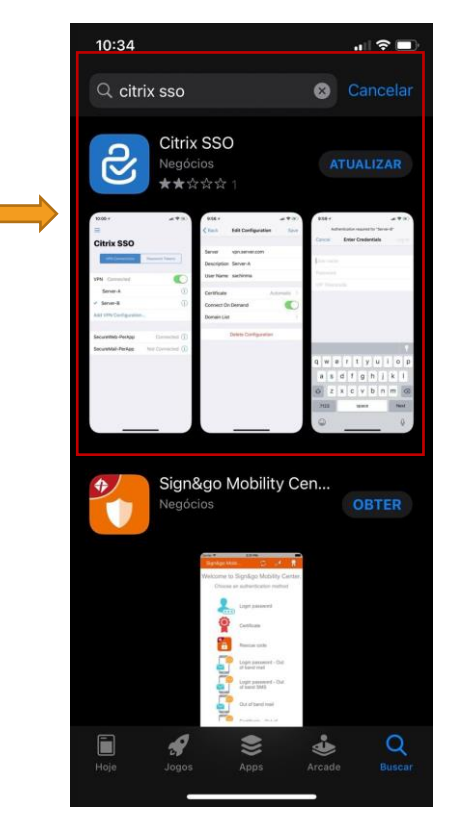

# 2 e 3 – Acessando o link de cadastro / Autenticação

Acesse <u>https://wa.ambev.com.br/manageotp</u> ou <u>https://apps.ambev.com.br/manageotp</u> e se autentique com seu login e senha de rede. (Importante: executar esse procedimento em um computador/laptop) OBS: Caso a página não avance para o cadastro, favor utilizar outro navegador (Microsoft Edge, Internet Explorer, Firefox, Pulsus Browser).

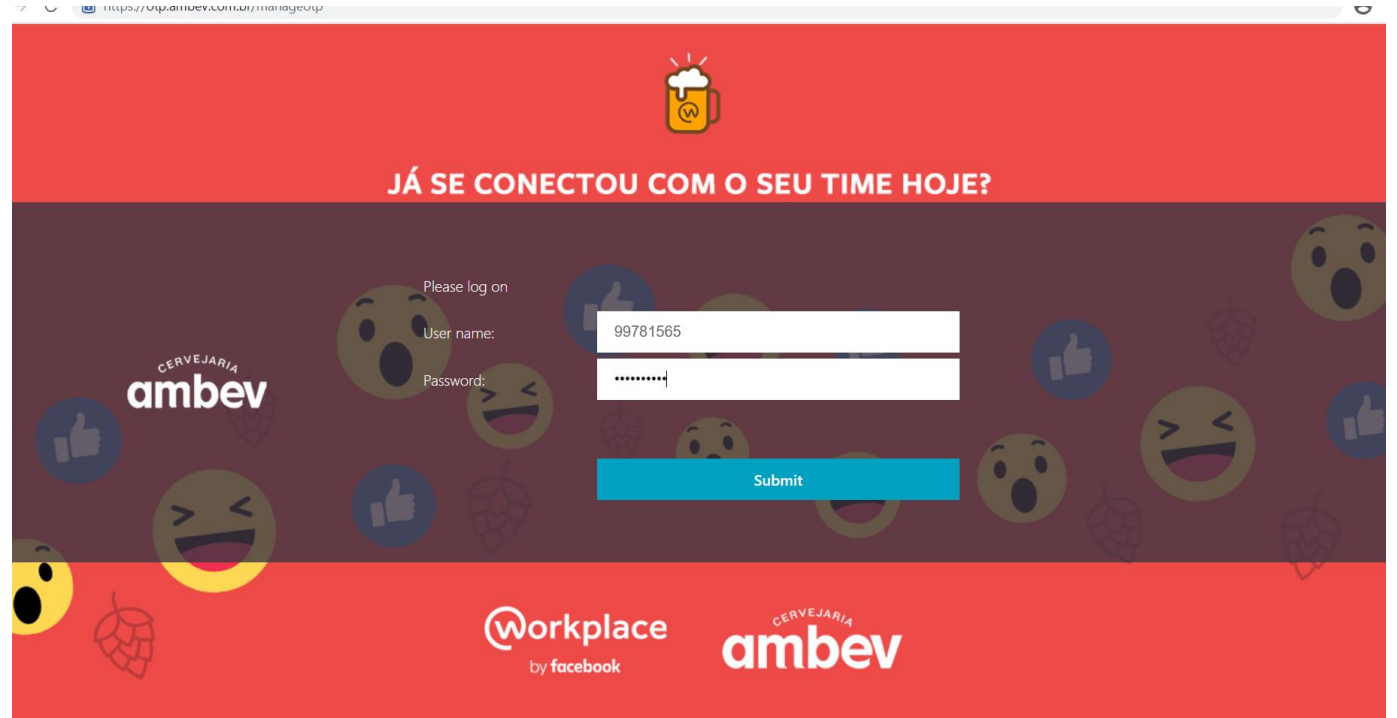

# 4 – Cadastre o seu dispositivo

Após se autenticar, clique no botão "**ADD DEVICE**" para cadastrar o seu celular Coloque o **seu nome completo no cadastro**, (Ex; Marcos Costa Messias),e clique no botão "GO"

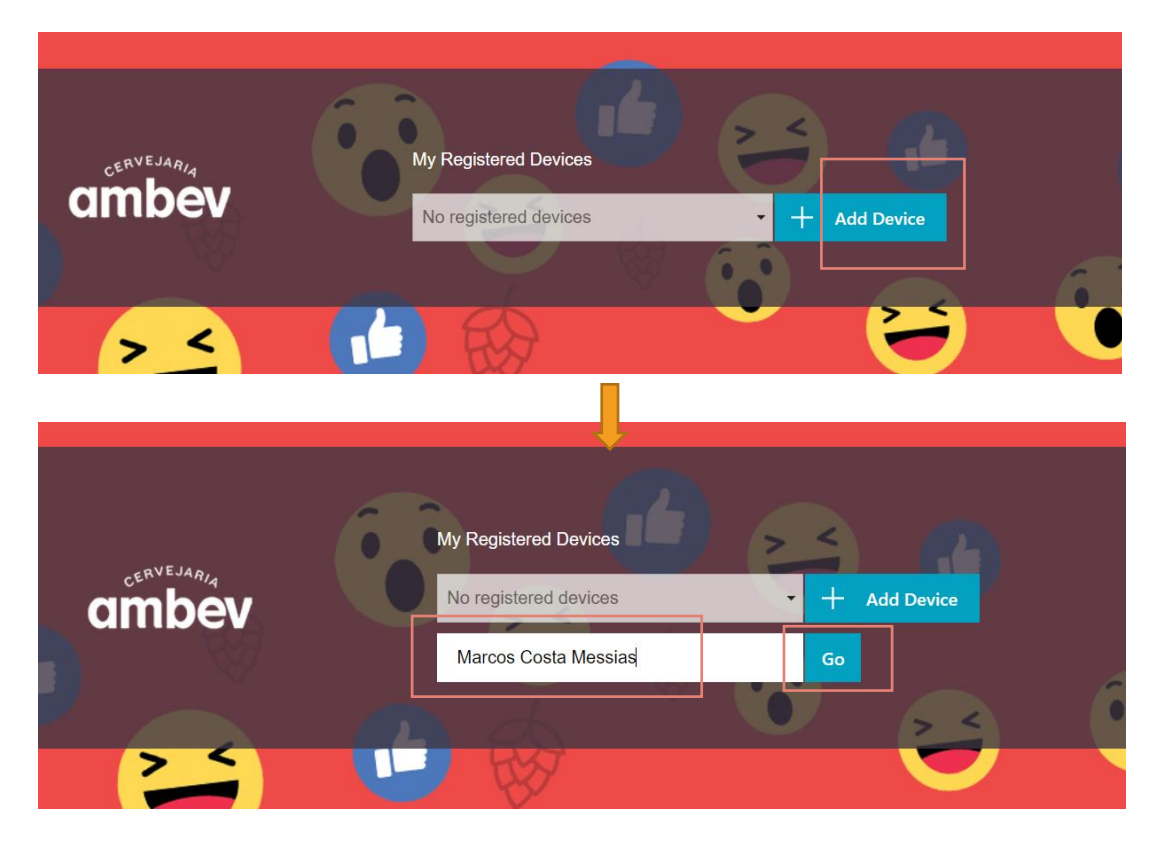

# 5 e 6 – Sincronize seu dispositivo ao aplicativo / Scan QR Code

Abra o seu aplicativo de segunda autenticação que instalou no celular (**Citrix SSO**), e clique no botão "**ADD NEW TOKEN**", e depois clique em "**SCAN QR CODE**", faça o SCAN do QR Code que aparece na tela.

Caso esteja acessando do mesmo dispositivo que está sendo cadastrado, copiar o código em negrito e inserir manualmente. ATENÇÃO: Verifique se o horário do seu celular está de acordo com o fuso horário, caso esteja diferente NÃO será possível se autenticar.

|                                                                                        | 10:41 . 비 중 🔳 1                 | 10:41 • III 🗢 🗩                                                                        |
|----------------------------------------------------------------------------------------|---------------------------------|----------------------------------------------------------------------------------------|
|                                                                                        |                                 | Back Add New Token                                                                     |
| JÁ SE CONECTOU COM O SEU TIME HOJE?                                                    | Citrix SSO                      |                                                                                        |
|                                                                                        | VPN Connections Password Tokens |                                                                                        |
| My Registered Devices                                                                  | Add New Token Lar               | Log on to Citrix Workspace. Add a device<br>nd scan QR code to register a token on the |
| Marcos Costa Messias • 🛨 🗸 Test 🗙 Delete                                               |                                 | device.                                                                                |
| Please scan QRCode below or<br>manually feed into app       6NY7433WYPYGZXVGOHTLYZUDLU | $\rightarrow$                   |                                                                                        |
| Done                                                                                   |                                 | Scan QR Code                                                                           |
|                                                                                        |                                 | Enter Manually                                                                         |
|                                                                                        |                                 |                                                                                        |
|                                                                                        |                                 |                                                                                        |
|                                                                                        |                                 |                                                                                        |
|                                                                                        |                                 |                                                                                        |

# 5 e 6 – Sincronize seu dispositivo ao aplicativo / Scan QR Code

Ainda na tela de cadastro do Dispositivo, após efetuar o Scan do QR Code, clique no botão "Done" para finalizar o Processo.

**ATENÇÃO**: Verifique se o horário do seu celular está de acordo com o fuso horário, caso esteja diferente NÃO será possível se autenticar.

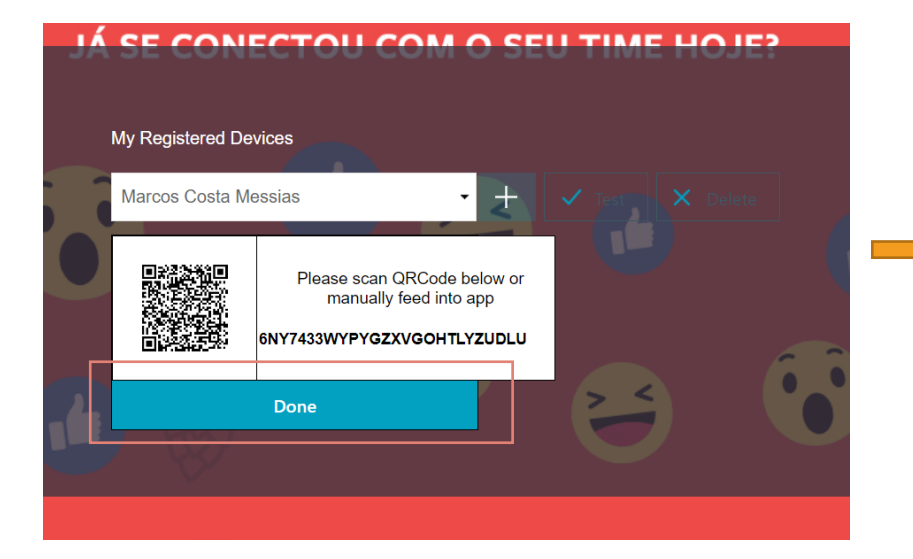

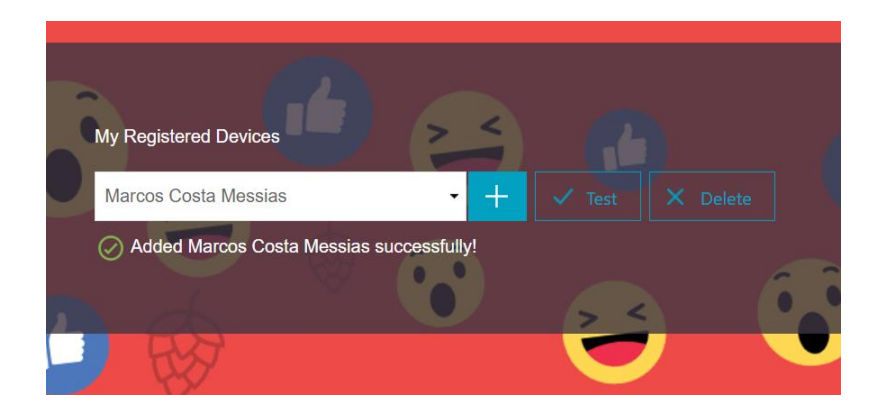

# 7 – Acesse o WA com sua senha de rede / Código 2FA

Agora basta acessar o WA com seu login e senha de rede e será solicitado o seu token celular, Abra seu aplicativo de autenticação via celular (**Citrix SSO**) e verifique o código que aparece na tela, esse código deve ser

preenchido no campo solicitado Token Celular. A pós isso clique em Submit, conforme mostram as imagens abaixo. ATENÇÃO: Verifique se o horário do seu celular está de acordo com o fuso horário, caso esteja diferente NÃO será possível se

Tela celular App Citrix SSO

JÁ SE CONECTOU COM O SEU TIME HOJE?

# 07:58 **Citrix SSO VPN** Connections Password Tokens 790970 Marcos+Costa+Messias

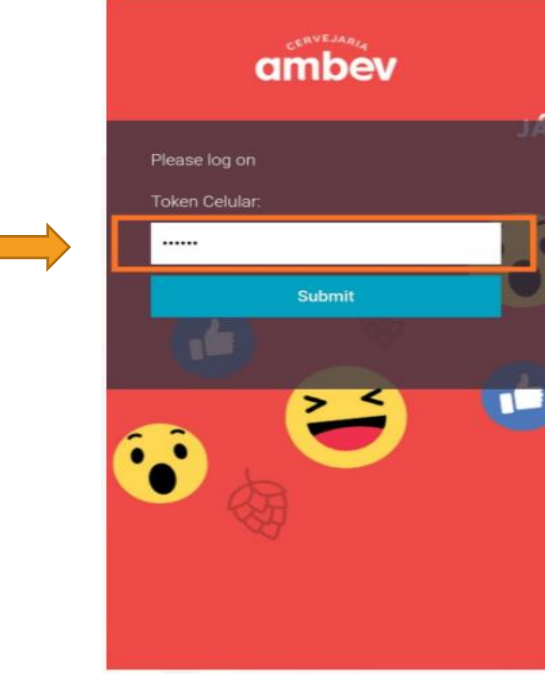

#### ABInBev

autenticar.

# 8 – Suporte: Configuração de Data e Hora automática no Celular

**ATENÇÃO**: Caso não esteja conseguindo se autenticar com o Token devido a mensagem de erro abaixo, verifique se o horário do seu celular está de acordo com o fuso horário, caso esteja diferente **NÃO** será possível se autenticar.

|                                                                                                    | ■ 46 ¥ 16:05 Data e hora                                            | Acesse a <b>Configuração de</b><br><b>Data e Hora</b> do seu celular e<br>margue as 2 opções: |
|----------------------------------------------------------------------------------------------------|---------------------------------------------------------------------|-----------------------------------------------------------------------------------------------|
| Please log on CONECTOU COM O SEU TIME HOJE?                                                                                    | Data e hora automáticas<br>Usar horário fornecido pela rede         | Data e Hora automáticas 🗸                                                                     |
| Submit                                                                                                    | Fuso horário automático<br>Usar fuso horário fornecido pela<br>rede | Fuso horário Automático 📝                                                                     |
| Dúvidas em como usar o Token? Acesse os links de apoio abaixo, caso<br>ainda esteja com dúvidas ligue no Alô TI: 0800 725 8000 | <b>Definir data</b><br>18 de janeiro de 2021                        |                                                                                               |
| Material Orientativo Video Orientativo                                                                                         | <b>Definir horário</b><br>16:05                                     |                                                                                               |
| 8 Try again or contact your help desk                                                                                          | Selecionar fuso horário<br>GMT-03:00 Horário Padrão de Brasília     |                                                                                               |
| Mensagem de erro                                                                                                    | Formato 24 horas                                                    |                                                                                               |
|                                                                                                    | < 0 □                                                               |                                                                                               |
|                                                                                                    |                                                                     |                                                                                               |

Solução

## 9 – Suporte: Como remover o cadastro 2FA em caso de perda do Celular

Caso tenha **trocado** de celular e precise cadastrar um novo dispositivo no TOKEN acesse link de cadastro: <u>https://wa.ambev.com.br/manageotp</u>, Informe o seu login e senha, depois informe o TOKEN que está cadastrado no celular ANTIGO, selecione o dispositivo cadastrado e clique no botão "DELETE".

Com o cadastro deletado, será possível incluir o seu novo dispositivo no TOKEN.

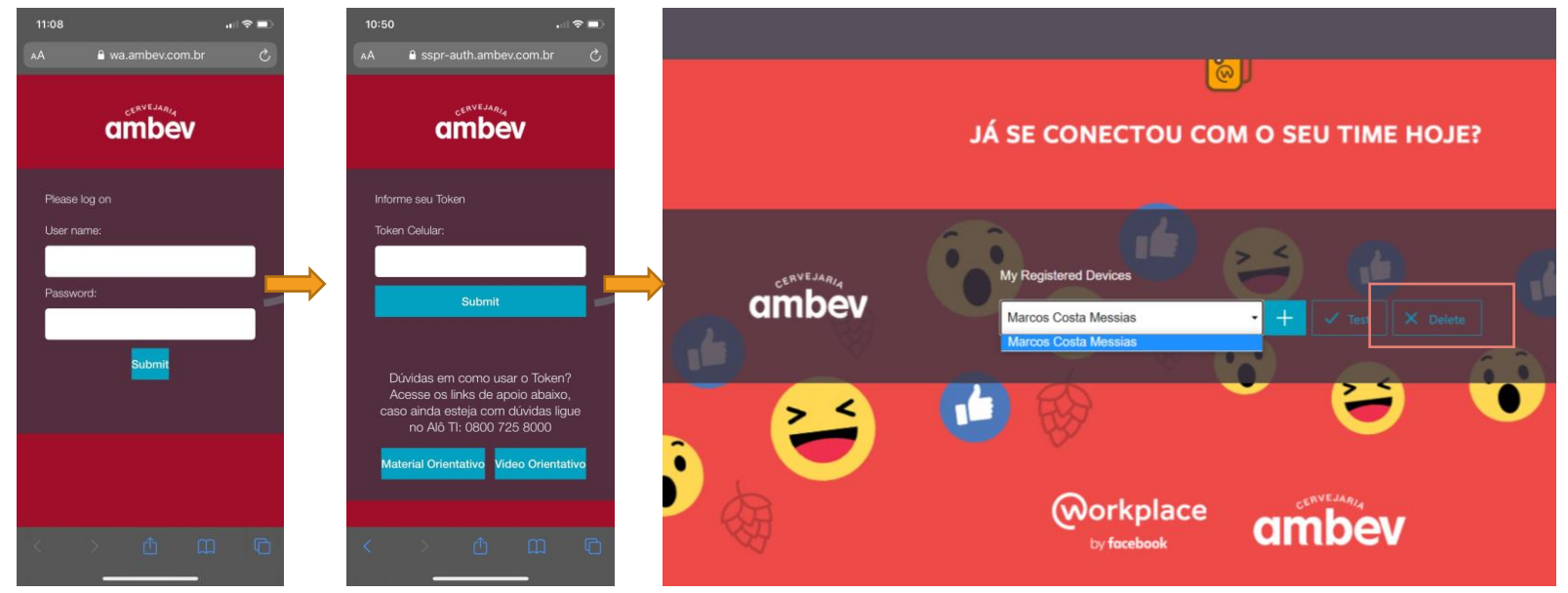

Caso tenha **perdido** o celular e não seja mais possível conseguir o código da segunda autenticação, solicite o DELETE do seu antigo dispositivo através da **LUPI/WhatsApp (800 042 0403)**, selecionando a opção 8 (TI) e opção 2 (Problemas VD365, O365 e Laptops), então assim será possível realizar o cadastro do novo dispositivo.

### 10 – Suporte: Reset de Senha Externo

- 1 Acesse https://resetdesenha.ambev.com.br/
- 2 Informe o seu ID,ex: 99781565 e clique em "Log ON"
- 3 Colete o código de segunda autenticação no aplicativo instalado em seu dispositivo (Citrix SSO). \*necessário ter o 2FA cadastrado
- 4 Digite o código no campo "Token Celular"
- 5 Informe a nova senha e repita a senha no campo "Confirme a Senha", clique em "Enviar" para concluir.

Agora basta acessar o WA ou VD com sua nova senha.

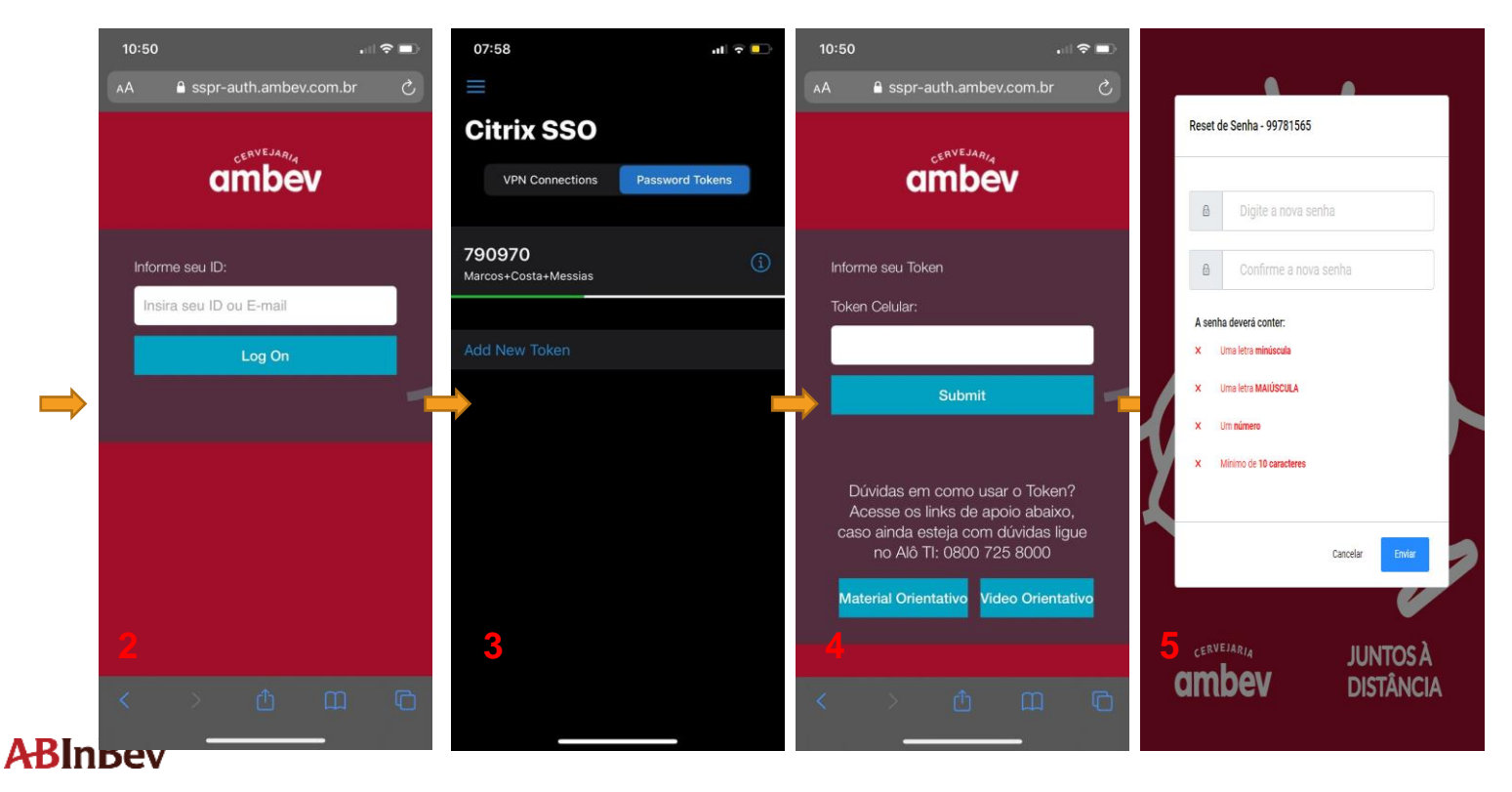

O Segundo fator de autenticação (2FA) tem como objetivo seguir as políticas de Compliance da Ambev e SOC Global, garantindo a segurança e integridade de acesso ao WA do funcionário.

**Obrigado.** 

Em caso de dúvidas, entre em contato com o Alô TI 0800 725 8000

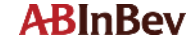